# 万众一心事务快速处理系统

#### 目录

|    | ን    | 万众一心事务快速处理系统 | 1  |
|----|------|--------------|----|
| 1、 | _    | 一心简介         | 2  |
| 2、 | 一心   | 核心价值         | 3  |
| 3、 | 一心   | 与微信的区别       | 4  |
| 4、 | 一心   | PC 机版说明      | 4  |
|    | 4.1、 | 系统登录:        | 4  |
|    | 4.2、 | 系统介面         | 4  |
|    | 4.3、 | 创建事务         | 5  |
|    | 4.4、 | 事务流转         | 6  |
|    | 4.5、 | 事务查询         | 8  |
|    | 4.6、 | 报表           | 9  |
|    | 4.7、 | 管理员          | 9  |
| 5、 | 手机   | 端功能介绍        | 10 |
|    | 5.1、 | 首页           | 10 |
|    | 5.2、 | 事务           | 12 |
|    | 5.3、 | 通讯录          | 13 |
|    | 5.4、 | 企信           | 13 |

## 1、一心简介

万众一心事务快速处理系统(简称一心)是企业社交及事务跟 踪处理平台。由企业社交网络(ESN)、社交化应用软件(Apps)、多 操作终端(PC、PAD、Mobile)和服务器构成。安全、私密的企业专 属社交网络以及各类应用软件服务建立在无线电平台上,用户可以在 各种终端随时随地进行更加有效的工作沟通、协作和分享。

一心,是基于行业内网、互联网、手机互联网的集成设计,当工 作人员在发现问题后,能在当时当地将问题上报,上报的内容为现场 照片、文字、音频、视频等,其他相关人员能在极短时间范围内根据 提交的信,做出最有力最有利的快速反应,制定应对措施,进行生产 组织。该系统在接收到现场环境快速上报后,自动根据权限设置将细 节发送到相关的人员手机进行通知,调度根据风险评估后,确定干预 层次,系统自动根据设置通知相关人员快速配合反应,这一切消息的 通知都围绕手机来自动进,整个事务的处理、调度过程、记录根据权 限设置来进行信息保,任何相关人员都可以通过内网计算机,互联网 计算机,个人手机快速了解自己权限范围内的信息。

一心,给企业和组织提供更强大的业务服务与管理能力,无论 你在路上、在家里、在公司、出差在外……一心都能轻松与同事沟通 对话,OA、邮件、短信、电话……现在,只要用一心,轻松就办公!

一心让企业工作动态、热门话题、表扬肯定、知识分享等工作 动态实时掌握,朋友圈的企业级应用,讨论工作的微博平台,私密的 企业社交网络。现在,是时候让工作变得活跃了!

一心让企业实现目标管理、CRM、HRM、销售管理……利用云计 算技术,基于移动终端的创新应用,管理其实也可以很简单。现在, 拿起手机,打开一心,方便工作!

## 2、一心核心价值

1、团队沟通

一心是企业级移动 IM 应用,实现内部沟通平台的统一,保证信息第一时间到达,社交化软件的特点,打破沟通边界,让工作沟通也可以更人性化、更直接。即使你的手机当前没有网络信号,也会通过手机 GSM 短信通知到你。

2、任务协作

基于任务的协作,任务进展全过程记录,关键点、里程碑、难 点等影响项目任务实现的各个环节尽可充分讨论、记录、协作,跨部 门配合协作直观、透明,项目任务评价客观、便捷。

3、知识分享

利用社交网络,让团队知识分享更具激励性,基于项目、任务 的知识积累体系和碎片化索引主线,让知识在复用的时候应用背景更 清晰,真正做到内部知识的积累和复用。

4、工作跟进

目了然,即便是一个突发灵感也不会遗漏。

# 3、一心与微信的区别

- 1、微信没有事务处理过程记录;
- 2、微信没有权限保密机制;
- 3、微信没有事务流转和责任人概念;
- 4、微信无法做知识和资料积累;
- 5、微信无法做到数据内外网共享。

## 4、一心 PC 机版说明

#### 4.1、系统登录:

PC 机版一般使用于办公室人员、系统管理员对系统进行设置、 或财务人员对事务进行记效考核等。打开服务器指定的 IP 地址,进 入一心管理界面,输入用户名和密码,点击登录。

| 请输入  |    |
|------|----|
| 用户名: | ly |
| 密码:  | •  |
|      | 登录 |

#### 4.2、系统介面

进入一心管理系统界面,系统主要有以下功能:事务、组合查 询、报表和管理员四个菜单,系统默认打开事务列表。

| 事务管理  | 事务 组合查询 报题                                   | 表 管理员 事务回                            | ]          | 全文检索                                    |     |                                    | 欢迎<br>石开刘勇      | 登出                   | 设置          | ¥Ξ                   | F                         |
|-------|----------------------------------------------|--------------------------------------|------------|-----------------------------------------|-----|------------------------------------|-----------------|----------------------|-------------|----------------------|---------------------------|
| 新建事务  | 我未完成 ▼ 打印列:                                  | 表 打印明细 导出到Excel                      |            |                                         |     |                                    |                 |                      |             | <b>i</b>             | 截屏                        |
| id 标记 | 标题                                           | 项目                                   | 机构机构       | 分类                                      | 创建人 | 按住 Ctrl 不放,可以在筛<br>() 創建时 优先级<br>间 | 选条件上加上"不<br>分配给 | 包括"。例如<br>状:         | ]: "不包<br>恋 | )括项<br>最 局<br>罰      | 泪 1"<br>(后更<br>(时间        |
| 氏过期   | . 【 我示完                                      | E成 \                                 | 按ID        | 号查询                                     | 全   | :文检索                               | も过速) -          | ]<br><mark>新提</mark> | •           | 更<br>新<br>人          |                           |
| 11658 | 问题库和 <u>王部写实是如何和</u> 激励机会                    | <sup>被相關 LY (Leopard美洲)</sup><br>行事务 | 會出         | 【参与每月编动结算事务】                            | 桂思凯 | 2014-<br>01-15<br>8:40<br>上午       | 刘勇              | 新提                   |             | 桂<br>20<br>8<br>上    | 014-<br>1-15<br>:40<br>午  |
| 11602 | 严若成 <u>者</u><br>统,年后                         |                                      | <u>, ш</u> | 「「「「「」」「「「」」「「」」「「」」「「」」「」」「」」「」」「」」「」」 | 桂思凯 | 2014-<br>01-12<br>5:56<br>上午       | 刘勇              | 新提                   |             | 刘 2<br>勇 9<br>上      | 014-<br>1-15<br>:12<br>午  |
| 11573 | 客运段其他三栋楼办公室要<br>我们帮忙检查一下网络,有<br>问题的办公室要重新布线。 | 技术团队_LY(Leopard 美洲豹)                 | 开发部        | 【参与每月绩效结算事务】                            | 刘勇  | 2014-<br>01-10<br>2:42<br>下午       | 刘勇              | 新提                   |             | 刘 2<br>勇 0<br>2<br>下 | 014-<br>1-10<br>:42<br>下午 |
| 11479 | 三五四二小车间的一个AP需要转一下位置。转到门口。                    | 技术团队_LY(Leopard 美洲約)                 | 开发部        | 【参与每月绩效结算事务】                            | 刘勇  | 2014-<br>01-06<br>11:29<br>上午      | 刘勇              | 新提                   |             | 刘 2<br>勇 0<br>1<br>上 | 014-<br>1-06<br>1:29<br>午 |
| 11458 | 找武汉金石为开网络公司物<br>业要发票。1824元的发票。               | 财务_其他                                | 开发部        | 【参与每月绩效结算事务】                            | 刘勇  | 2014-<br>01-04<br>2:24<br>下午       | 刘勇              | 新提                   |             | 刘 2<br>勇 0<br>9<br>上 | 014-<br>1-10<br>:46<br>午  |
| 11451 | 襄州余主任,月底20多号,<br>开一下 在线培训系统的托管<br>费和网站托管费    | 技术团队_LY(Leopard 美洲約)                 | 管理         | 【参与每月摄效结算事务】                            | 李刚  | 2014- 高<br>01-04<br>9:09<br>上午     | 刘勇              | 新提                   |             | 李 2<br>刚 0<br>9<br>上 | 014-<br>1-04<br>:09<br>:午 |

事务列表中,系统默认显示为"我未完成"的事情,所显示出 来的事务都是当前用户需要处理的事情,这里也可以把事务列表导出 至 EXCEL。在事务列表中,显示的为:事务标题、项目(事务所属项 目)、机构部门(哪个部门的事务)、分类(是否参与计效考核)、创 建人、创建时间、分配给谁(哪个人处理)、状态(处理状态)、最后 更新和最后更新时间。

在事务介面中,可以输入按事务 ID 号可以直接查询到相的事务, 如果你忘记 ID 号,也可以进行全文检索查询。

#### 4.3、创建事务

点击新建事务(如图),填写事务标题、选择项目、部门组织、 分类、优先级、分配给(谁处理)、状态(初次提交的事务默认为新 提)和备注信息,点击添加按钮。

| 标题:          |                                                                   |
|--------------|-------------------------------------------------------------------|
|              | 快捷方式:快速设置 / 保存                                                    |
| 项目:          | 公司_内部事务                                                           |
| 部门/机构:       | 开发部 🔽                                                             |
| 分类:          | 【参与每月绩效结算事务】                                                      |
| 优先级:         |                                                                   |
| 分配给:         | □ 石开刘勇                                                            |
| 状态:          |                                                                   |
| 番注:<br>: ★ 函 | 在备注中輸入"bugid#999"来创建到[id 999]的链接<br>論 爲   鄧 - 鄧 -   為   為   為   二 |
| BI           |                                                                   |
|              |                                                                   |
|              |                                                                   |
|              |                                                                   |
|              |                                                                   |
|              |                                                                   |
|              |                                                                   |
|              | ~~~~~~~~~~~~~~~~~~~~~~~~~~~~~~~~~~~~~~                            |
|              | 你加休任事务                                                            |
|              |                                                                   |
|              | 添加                                                                |

在这些选项中,如果用户经常用某一类组合,可以将这个组合 保存为快捷设置,这样用户在创建事务时,系统默认就是这个组合选 项,当然这时你也可以重新选择。

#### 4.4、事务流转

在事务列表中,点击事务标题可以查看事务详情,如果事情处理结束,请在备注栏中输入事情处理情况,并将事情状态选择为完成,点击"更新"按钮。

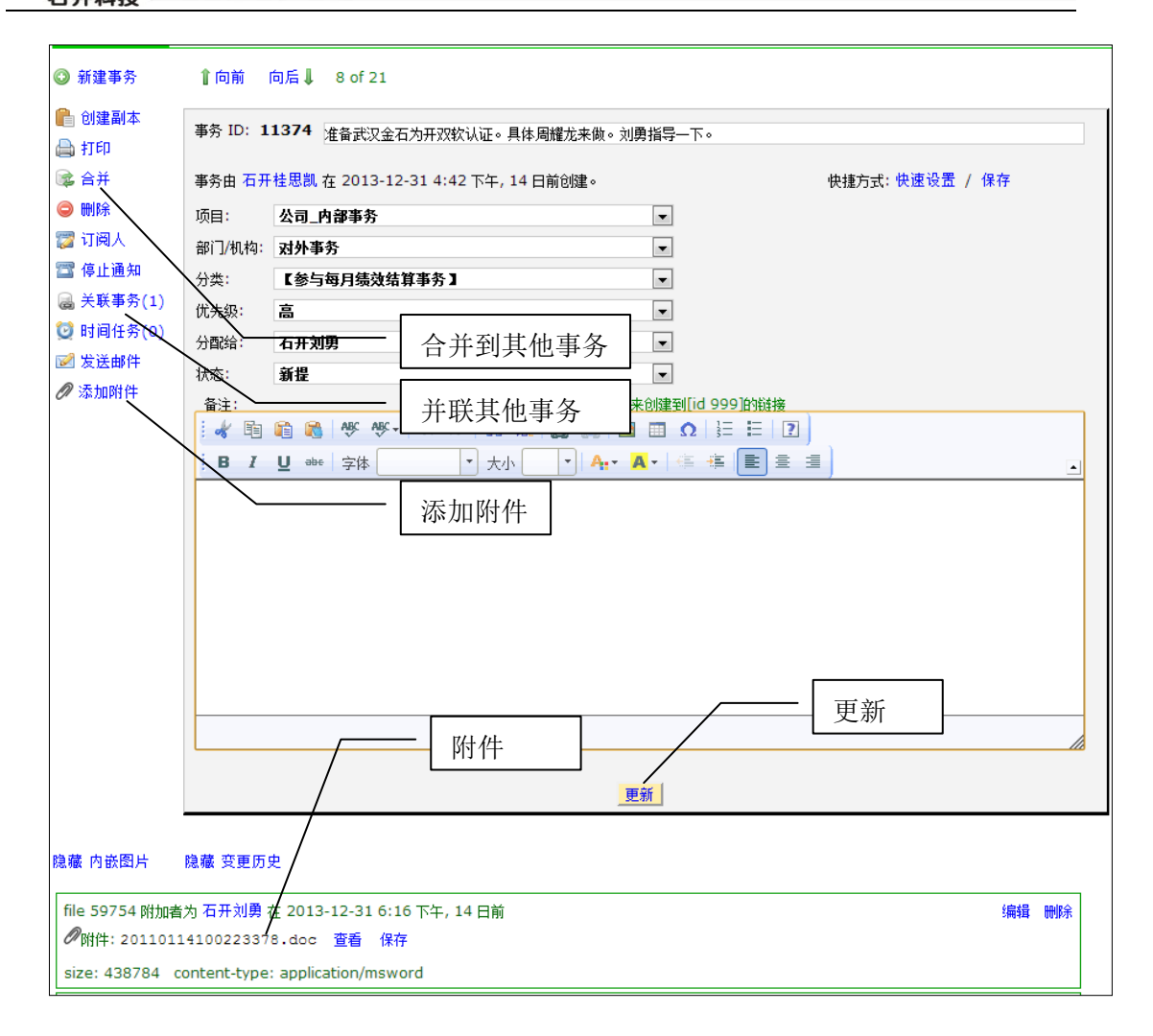

如果事情没处理完成,有特殊原因需要把些事务转交给其他人 处理,请在备注栏标注原因,并写清楚事务处理情况,然后在"分配 给"下拉框中选择移交的人名,点击"更新"按即可。

在事务详情中,可以把当前事务合并到其他事务中,也可以关 联到其他事务中,合并是删除当前事务并把内容合并到其他事务,并 联是保持当前事务存在,并与其他事务有联系。

### 4.5、事务查询

| 事务管理 事务 组合查询 报:                                    | 表 管理员 <u>事务ID</u>     |          | 全文检索                    |           |                                | 欧迎<br>石开刘勇    | 登出 设:        | 置 关于                               |
|----------------------------------------------------|-----------------------|----------|-------------------------|-----------|--------------------------------|---------------|--------------|------------------------------------|
| ③ 新建事务 我未完成 • 打印列:                                 | 表 打印明细 导出到Excel       |          | 导出 EXCEL                | ***       | 住 (1) 天钟,司以大弹进                 | 冬件 b ta b "고· | hut∓", Gibu. | ○ 截屏<br>"不知妊 项目 1"                 |
| id 标记 标题                                           | 项目                    | 机构机构     | 分类                      | 创建人       | 创建时优先级                         | 分配给           | 状态           | 小日田<br>最最后更<br>后新时间<br>更 ■<br>新    |
| 氏过渡] 🔍                                             | rmielan 💽             | 〕 氏过滤) 💌 | 氏过滤                     | • [氏过滤] • | [无过滤] 👤                        | (氏过滤) 💌       | 新提           |                                    |
| 11658 问题库和平部马 <u>亚是如何</u><br>激励机会缘定的?              | 组合查询 溯                | 管理       | 【参与每户绩效结算事务】            | 桂思凯       | 2014-<br>01-15<br>8:40<br>上午   | 刘勇            | 新提           | 桂 2014-<br>思 01-15<br>凯 8:40<br>上午 |
| 11602                                              | 我未完成                  | 管理       | 【参与每月绩数结算事务】            | 下拉框证      | 寸虑查询                           | 刘勇            | 新提           | 刘 2014-<br>勇 01-15<br>9:12<br>上午   |
| 11573 容法段其他三栋被办公室要<br>我们帮忙检查一下网络,有<br>问题的办公室要重新布线。 | 技术团队_LY (Leopard 美洲約) | 开发部      | 【参与每月绩效结算事务】            | 刘勇        | 2014-<br>01-10<br>2:42<br>下午   | 刘勇            | 新提           | 刘 2014-<br>勇 01-10<br>2:42<br>下午   |
| 11479 三五四二小车间的一个AP需<br>要转一下位置。转到门口。                | 技术团队_LY(Leopard 美洲約)  | 开发部      | 【参与每月绩效结算事务】            | 刘勇        | 2014-<br>01-06<br>11:29<br>上午  | 刘勇            | 新提           | 刘 2014-<br>勇 01-06<br>11:29<br>十年  |
| 11458 找武汉金石为开网络公司物<br>业要发票。1824元的发票。               | 财务_其他                 | 开发部      | 【参与每月绩效结算事务】            | 刘勇        | 2014-<br>01-04<br>2:24<br>下午   | 刘勇            | 新提           | 刘 2014-<br>勇 01-10<br>9:46<br>十年   |
| 11451                                              | 技术团队_LY(Leopard 美洲約)  | 管理       | 【参与每月绩效结算事务】            | 李刚        | 2014- 高<br>01-04<br>9:09<br>十午 | 刘勇            | 新提           | 李 2014-<br>刚 01-04<br>9:09<br>上午   |
| 11374 准备武汉金石为开双软认证。具体周耀龙未做。刘勇<br>指导一下。             | 公司_内部事务               | 对外事务     | 【参与每月绩效结算事务】            | 桂思凯       | 2013- 高<br>12-31<br>4:42<br>下午 | 刘勇            | 新提           | 刘 2013-<br>勇 12-31<br>6:16<br>下午   |
| 11070 供給給品的組合面接 工                                  | n+32 ++//4            | ANN THE  | F 左 上 层 口 体 热 计 按 束 冬 飞 | At Dista  | 2012 8                         | 40.00         | 0048         | 41 2012                            |

事务列表中默认设置为"我未完成"的事务,也可以通过事务列表中的字段下拉框进行过虑查询,查询结果可以导出为 EXCEL 文档。

| 创建人:                                                                                                    | 标题:                                                   | 优先级:                       | 分配给:                                                              | 状态:                                                                               |
|----------------------------------------------------------------------------------------------------|-------------------------------------------------------|----------------------------|-------------------------------------------------------------------|-----------------------------------------------------------------------------------|
| 保康人事局周主任     ▲       陈昌建工程师金利物流     ■       陈道玲主任 襄阳供电段     ●       陈军石开     ●       陈荣石开     ▼                                                                                                    | [元]<br>【参与每月绩效结算事务】<br>不参与绩效计算【资料收集】<br>不参与绩效结算事务【其他】 | [无] ▲<br>高<br>中<br>低<br>通知 | 桂嘉城 石开<br>桂思凯 石开<br>郭主任 襄阳客运役<br>黄雄杰 襄阳轴承<br>季主任 閏纪经纬<br>贾科长 职业学院 | <ul> <li>◆ [元]</li> <li>新提</li> <li>接受地请核实</li> <li>事务重提</li> <li>マ、元成</li> </ul> |
| 机构机构:     项目:       [元]     ▲       参与研发客户     互联网服务_无线事务处理       对外事务     長术工程实施       管理     技术工程、CORCE       开发部     ★       技术工取L_CJ (Croccodile       技术工取L_CG (Lion猛狮配       技术工取L_LY (Leopard \$ | 系统<br>鳄鱼)<br>III(人)<br>计简句) •                         |                            |                                                                   |                                                                                   |
| 事务 标题包含:                                                                                                    |                                                       |                            |                                                                   |                                                                                   |
| 事务 备注包含:                                                                                                    |                                                       |                            |                                                                   |                                                                                   |
| 事务 备注开始于: [选择]                                                                                                    |                                                       |                            |                                                                   |                                                                                   |
| "创建日"开始日期: [选择]                                                                                                    | 到: [选择]                                               |                            |                                                                   |                                                                                   |
| "最后更新" 开始日期: [选择]                                                                                                    | 到: [选择]                                               |                            |                                                                   |                                                                                   |
| 用"并且"逻辑: 🔍 用 "或"逻辑: 🔘                                                                                                    |                                                       |                            |                                                                   |                                                                                   |
| 査询                                                                                                    |                                                       |                            |                                                                   |                                                                                   |

点击"组合查询"菜单,打开高级组合查询(如上图),在这选择或输入你的查询条件,点击"查询"按钮即可查询出你想要的结果。

### 4.6、报表

报表按各种分类统计出了相应的报表,有成员负责的事务报表、 事务分类报表、事务日报表、事务优先级报表、事务月报表和事务状 态报表。(下图为事务月报表)

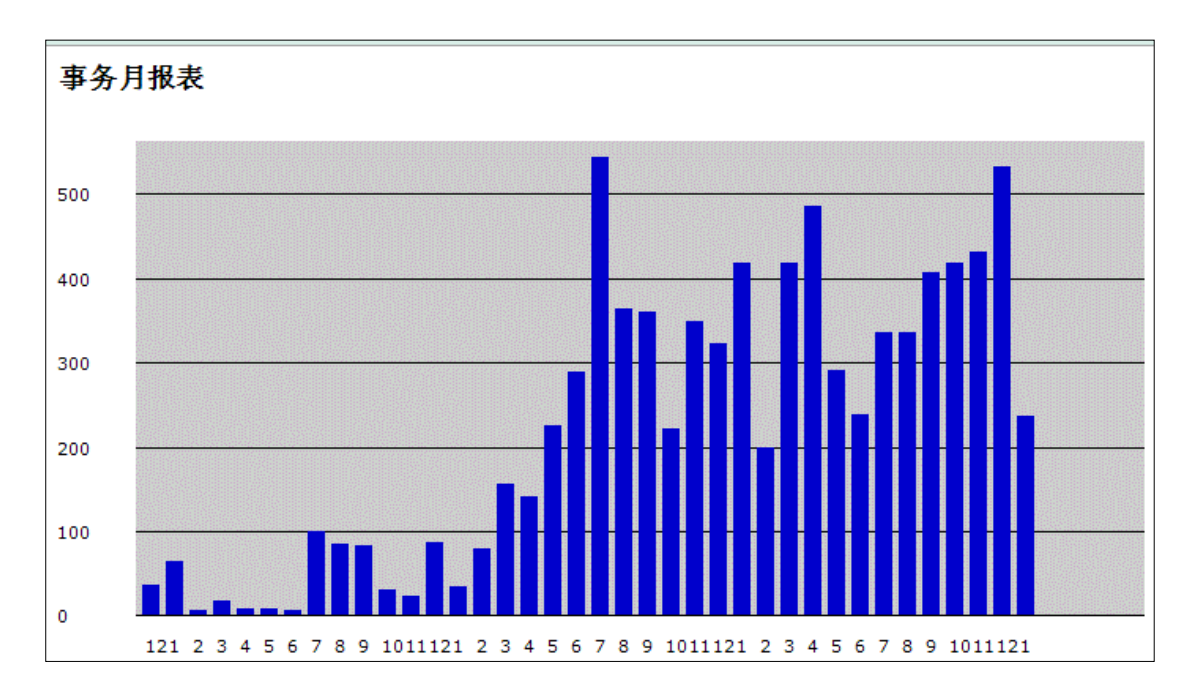

#### 4.7、管理员

系统后台管理,设置成员名单、机构\部门、项目、事务分类、 优先级、状态等设置。

成员设置中,主要设置用户的基本信息和权限,以及用户订阅 的事务设置。

# 5、手机端功能介绍

一心手机端程序能让领导或职员实时了解事务细节及状态,及时 有效的做出协作并制定应对措施,进行工作和生产组织,整个事务的 处理、调度过程、记录根据都通过手机来完成。

#### 5.1、首页

1、设置:点击手机上的一心图标 🛁 打开程序介面。首先点 击设置菜单,输入本单位一心程序服务器地址、系统用户名和密码。

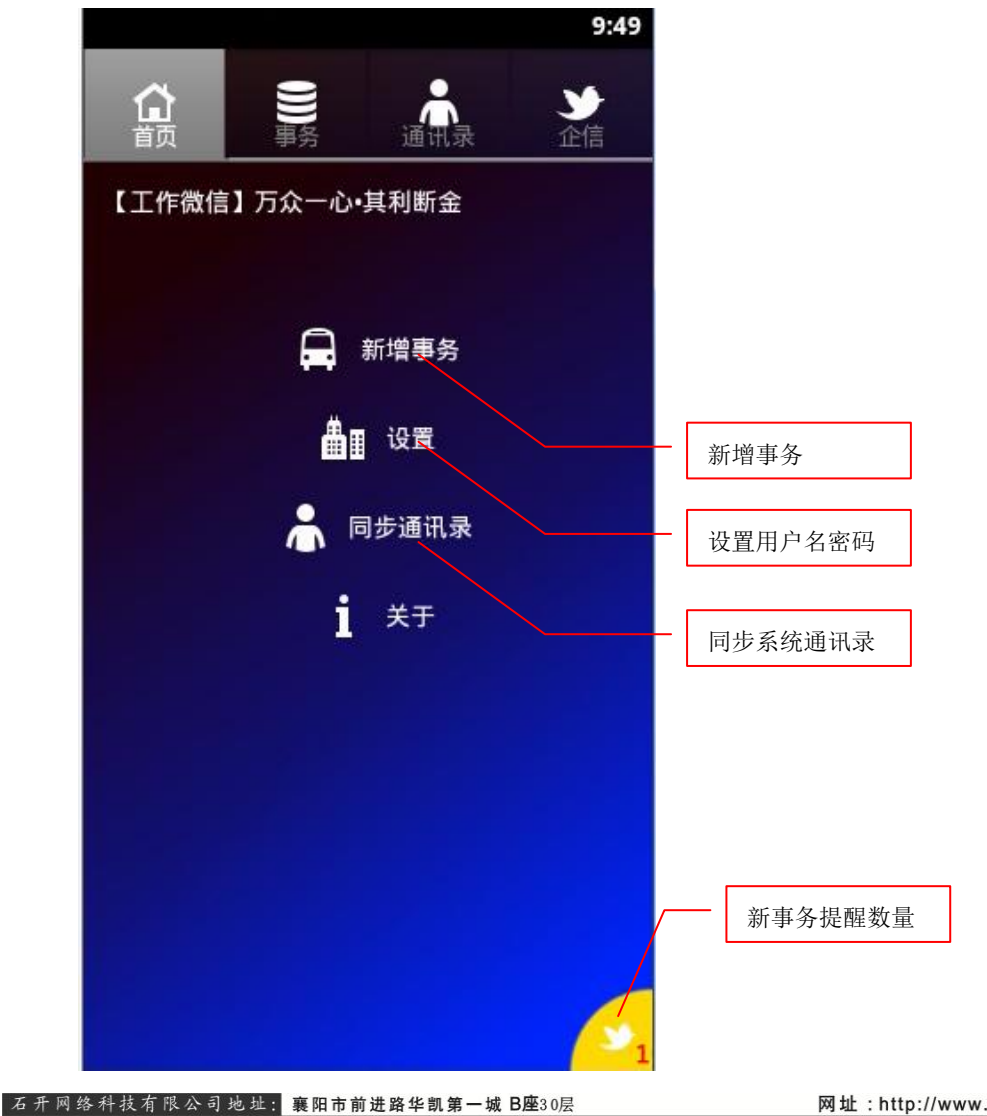

网址:http://www.railsky.com

2、事务提醒:用户登录后,有新事务时手机会震动,并在首页 右下角有未处理完成的事务数量,点击就可以查看新事务,处理完的 事务请把右边五角星填上颜色,表示已经处理完成,系统不会再提示。

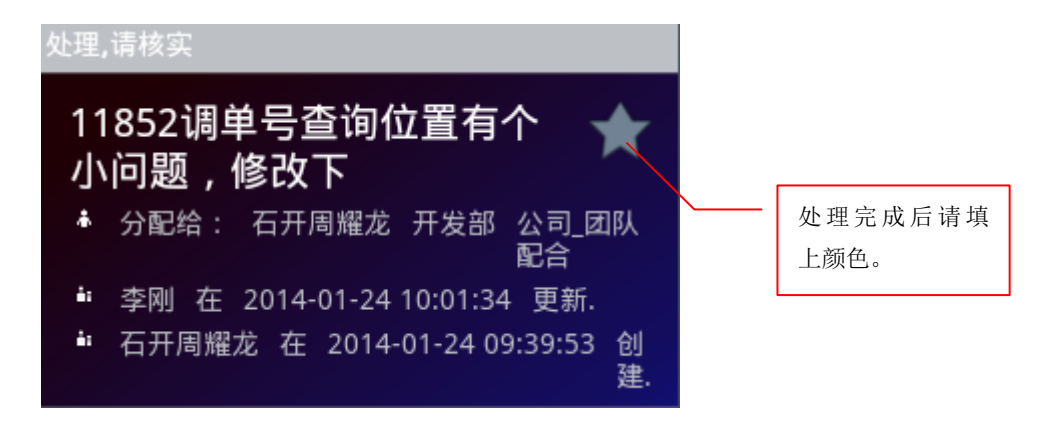

3、新增事务:

点击新增事务打开如下介面。输入文字后点击"添加"按钮上 传文字;点击"录"按钮打开录音介面,录音完成后会自动上传录音 文件;点击"照"按钮开始拍照,拍照完成后自动上传照片文件,最 后点击上面的"提交"按钮提交整个事务。

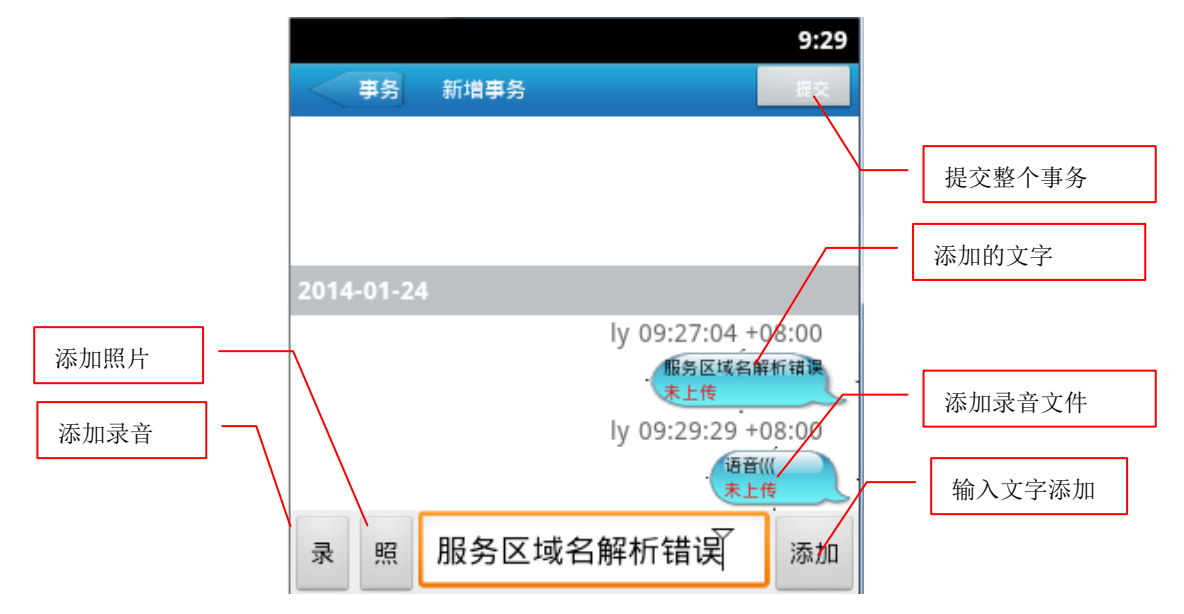

当前用户提交的事务会自动分配到指定的项目,所有订阅此项目的用户都会收到事务提醒,并且会收到手机短信通知。

```
        石开网络科技有限公司地址:
        襄阳市前进路华凯第一城 B座30层
        网址: http://www.railsky.com

        电话:0710-3259238
        传真:0710-3813761
```

#### 5.2、事务

事务列中按各种条件把事务进行了分类,以供用户快速浏览,点击"我未完成"按钮打开我需要处理的事务列表。

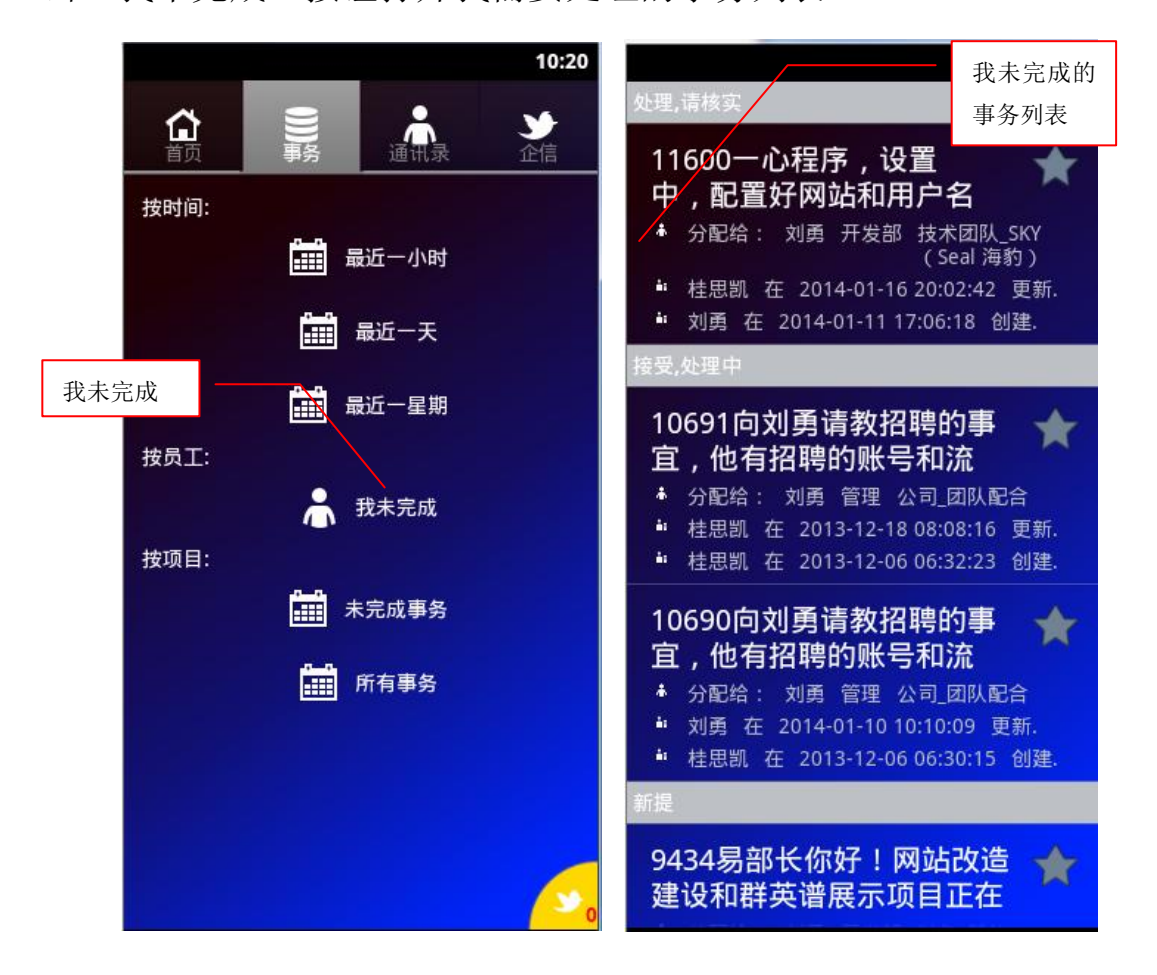

如果要对事务处理情况进行 备注或上传照片或录音,请点击事 务标题打开事务详情进行添加,方 法如同新增事务一样(如右图)。

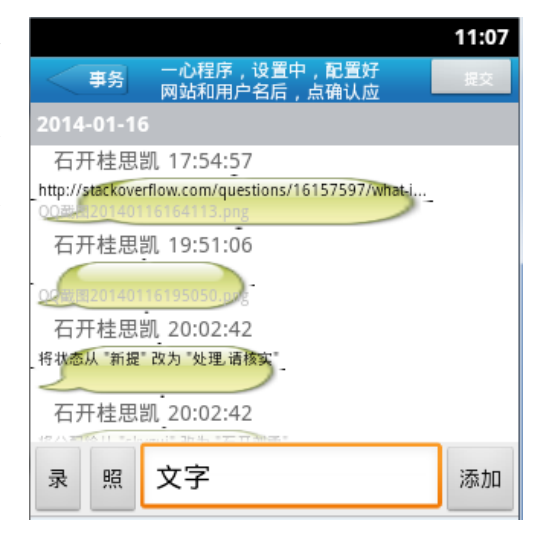

#### 5.3、通讯录

通讯录是自动提取系统用户的联系方式,并按部门和项目进行分 类,点击某个部门名称可以查看当前部门所有用户的联系方式;点击 项目名称,可以查看哪些用户订阅了本项目,并显示联系方式。

|                      |     | 11:14 |  |  |  |  |
|----------------------|-----|-------|--|--|--|--|
| <b>合 99</b><br>首页 事务 | 通讯录 | シー企信  |  |  |  |  |
| [部门]_办公室             |     |       |  |  |  |  |
| [部门]_售后              |     |       |  |  |  |  |
| [部门]_对外事务            |     |       |  |  |  |  |
| 客户售后服务_[项目]          |     |       |  |  |  |  |
| 开发部_[项目]             |     |       |  |  |  |  |
| 管理_[项目]              |     |       |  |  |  |  |
| 邮件反馈事务_[项目]          |     |       |  |  |  |  |
| 销售宣传_[项]             | ≣]  |       |  |  |  |  |

### 5.4、企信

企信中显示了用户信息查看分类情况,分为所有信息、未读信息 和已读信息,点击某一个分类可以查看其中的分类信息。